# imall

Chipsmall Limited consists of a professional team with an average of over 10 year of expertise in the distribution of electronic components. Based in Hongkong, we have already established firm and mutual-benefit business relationships with customers from, Europe, America and south Asia, supplying obsolete and hard-to-find components to meet their specific needs.

With the principle of "Quality Parts, Customers Priority, Honest Operation, and Considerate Service", our business mainly focus on the distribution of electronic components. Line cards we deal with include Microchip, ALPS, ROHM, Xilinx, Pulse, ON, Everlight and Freescale. Main products comprise IC, Modules, Potentiometer, IC Socket, Relay, Connector. Our parts cover such applications as commercial, industrial, and automotives areas.

We are looking forward to setting up business relationship with you and hope to provide you with the best service and solution. Let us make a better world for our industry!

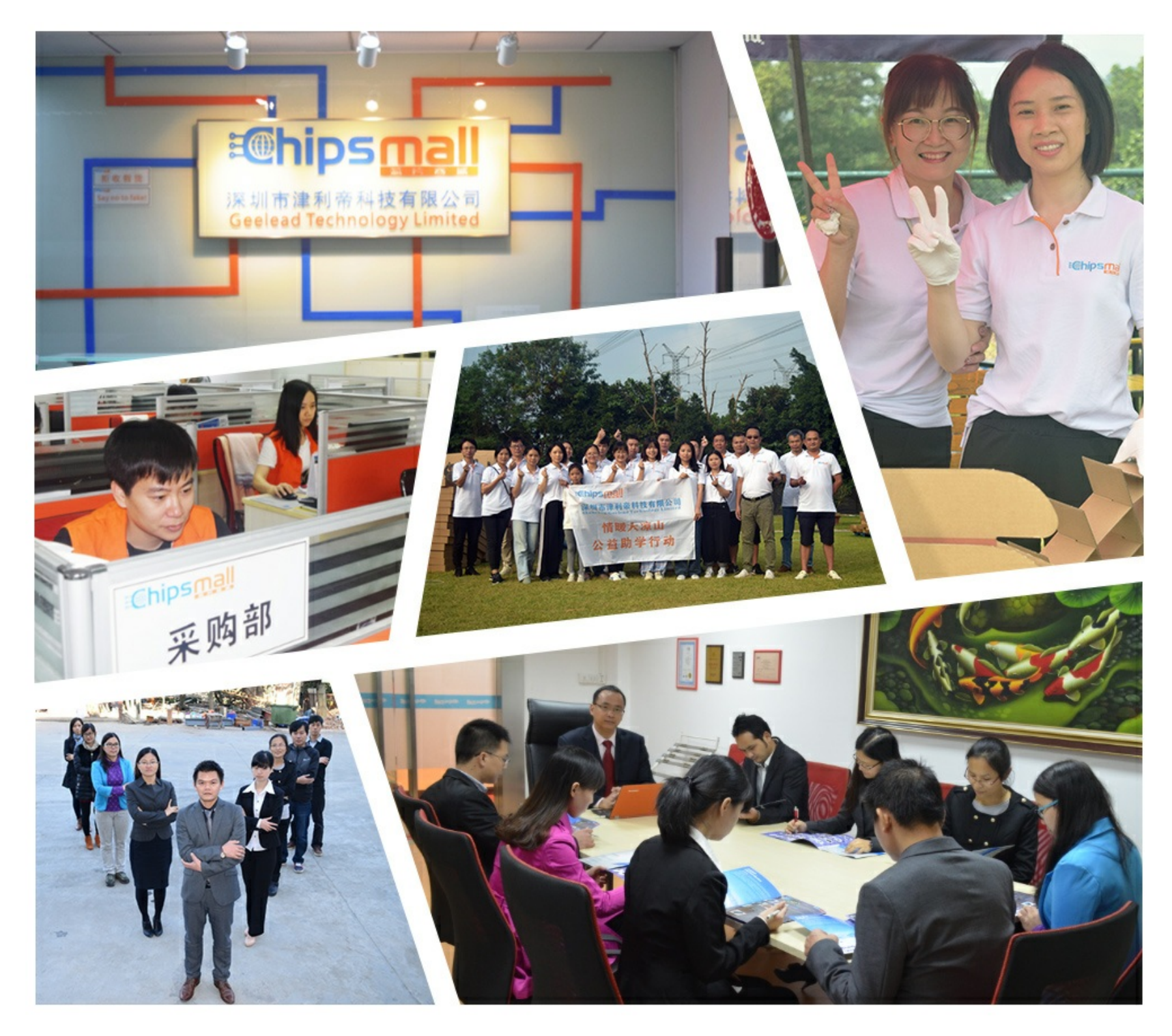

# Contact us

Tel: +86-755-8981 8866 Fax: +86-755-8427 6832 Email & Skype: info@chipsmall.com Web: www.chipsmall.com Address: A1208, Overseas Decoration Building, #122 Zhenhua RD., Futian, Shenzhen, China

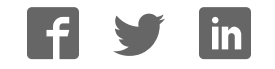

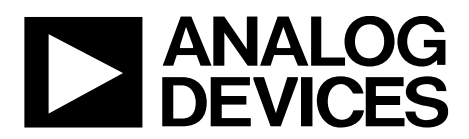

# EVAL-ADPD188GGZ User Guide UG-1256

One Technology Way • P.O. Box 9106 • Norwood, MA 02062-9106, U.S.A. • Tel: 781.329.4700 • Fax: 781.461.3113 • www.analog.com

### Evaluating the ADPD188GG Optical Module

#### **FEATURES**

Supports the detection of UART UDP transfer capability ADPD188GG full configuration Register level High level Graph view Time graph Frequency graph

#### **EVALUATION KIT CONTENTS**

EVAL-ADPD188GGZ evaluation board Ribbon cable

#### ADDITIONAL EQUIPMENT NEEDED

PC running Windows 7 or Windows 10 operating system EVAL-ADPDUCZ microcontroller board

#### **ONLINE RESOURCES**

ADPD188GG data sheet Applications Wavetool software package

#### **GENERAL DESCRIPTION**

The EVAL-ADPD188GGZ evaluation board provides users with a simple means of evaluating the ADPD188GG optical module for vital signs monitoring applications. The evaluation system includes the Applications Wavetool graphical user interface (GUI) that provides users with low level and high level configurability, real-time frequency and time domain analysis, and user datagram protocol (UDP) transfer capability so that the evaluation board can easily interface with the development system of the user.

The EVAL-ADPD188GGZ is powered by the ribbon cable from the EVAL-ADPDUCZ microcontroller board (obtained separately). The design of the evaluation board is optimized for wrist based photoplethysmography (PPG) measurements.

For additional information on the functionality of the ADPD188GG, refer to the ADPD188GG data sheet.

617-001

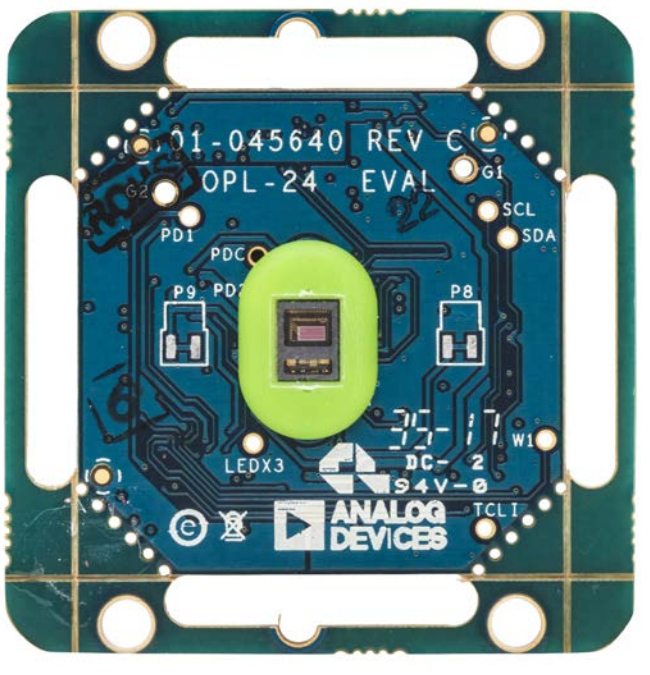

#### EVAL-ADPD188GGZ EVALUATION BOARD PHOTOGRAPH

Figure 1.

### EVAL-ADPD188GGZ User Guide

## **TABLE OF CONTENTS**

| Features                                                                                   | 1   |
|--------------------------------------------------------------------------------------------|-----|
| Evaluation Kit Contents                                                                    | . 1 |
| Additional Equipment Needed                                                                | 1   |
| Online Resources                                                                           | 1   |
| General Description                                                                        | 1   |
| EVAL-ADPD188GGZ Evaluation Board Photograph                                                | . 1 |
| Revision History                                                                           | . 2 |
| Getting Started                                                                            | . 3 |
| Installing the Applications Wavetool                                                       | . 3 |
| Connecting the EVAL-ADPDUCZ Microcontroller Board and the EVAL-ADPD188GGZ Evaluation Board | . 3 |

### 

#### **REVISION HISTORY**

4/2018—Revision 0: Initial Version

16617-004

### **GETTING STARTED** INSTALLING THE APPLICATIONS WAVETOOL

Download the Applications Wavetool software package from the EVAL-ADPD188GGZ product page at www.analog.com/EVAL-ADPD188. Unzip the folder and run the Applications Wavetool executable file. Follow the prompts, beginning with the setup window shown in Figure 2 for software installation.

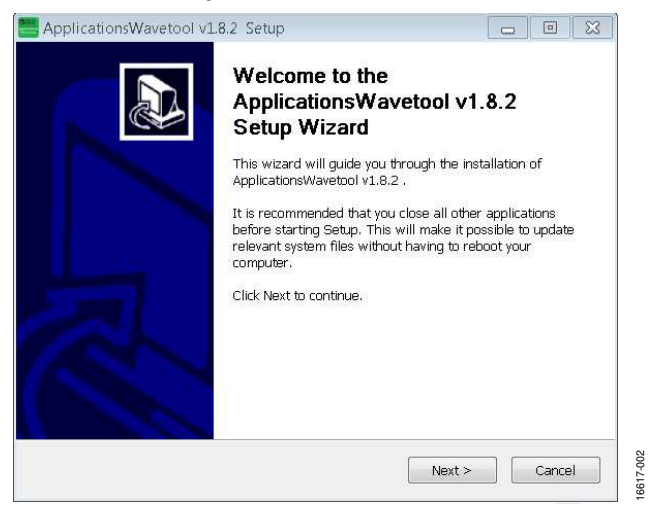

Figure 2. Applications Wavetool Setup Window

#### CONNECTING THE EVAL-ADPDUCZ MICROCONTROLLER BOARD AND THE EVAL-ADPD188GGZ EVALUATION BOARD

Connect the USB cable to the EVAL-ADPDUCZ evaluation board, connect the ribbon cable to the EVAL-ADPD188GGZ board, and switch the power switch to the **ON** position (see Figure 3).

When the USB cable is connected, the second light emitting diode (LED) below the power switch illuminates, indicating that the on-board battery is being charged. When the power switch is turned to the **ON** position, the LED immediately below the power switch illuminates, indicating that the EVAL-ADPDUCZ microcontroller board is on.

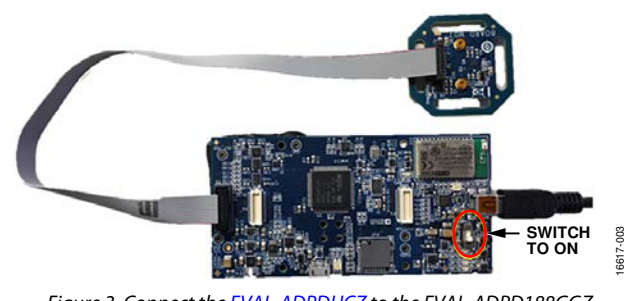

Figure 3. Connect the EVAL-ADPDUCZ to the EVAL-ADPD188GGZ

# CHECKING THE USB SERIAL CONNECTION IN WINDOWS®

Ensure that the COM port driver is installed correctly. To verify proper installation, go to **Control Panel** > **All Control Panel Items** > **System** > **Device Manager**, as shown in Figure 4. In this case, the proper COM port selection is **USB Serial Port (COM16)**.

The EVAL-ADPDUCZ microcontroller board uses an FT232 USB universal asynchronous receiver transmitter (UART) IC. If the USB driver installation does not install properly, refer to the corresponding Future Technology Devices International (FTDI) driver installation guide to the operating system in use.

| Device Manager                                                                                                    | and the second second s |
|----------------------------------------------------------------------------------------------------|----------------------------------------------------------------------------------------------------|
| Fle Action Wes Help                                                                                                    |                                                                                                    |
| ** [ [] [] [] [] [] []                                                                                                    |                                                                                                    |
| > Disk drives<br>> Disk drives<br>> Disk drives<br>> Disk drives<br>> Disk drives<br>> Disk drives<br>> Disk drives                   |                                                                                                    |
| Keybards     Keybards     Mice and other pointing devices     Mice and other pointing devices     Mice work adopters                  |                                                                                                    |
|                                                                                                    |                                                                                                    |
| <ul> <li>≥ Sound, when and game controllers</li> <li>&gt; ■ system devices</li> <li>&gt; ■ Universal Senia Bus controllers</li> </ul> |                                                                                                    |

Figure 4. USB Serial Port in Windows 7

#### **RUNNING THE APPLICATIONS WAVETOOL**

To start the Applications Wavetool application, go to **Start** > **Analog Devices** > **ApplicationsWavetool** and click **ApplicationsWavetool**.

#### **INSTRUCTIONS TO LOAD THE FIRMWARE**

The EVAL-ADPDUCZ microcontroller board may have an older version of the firmware installed during manufacture. In this case, the user receives the message shown in Figure 5 when trying to connect to the Applications Wavetool.

| ANALOG                                                                                              |                                          |   |            |  |
|----------------------------------------------------------------------------------------------------|------------------------------------------|---|------------|--|
| DEVICES                                                                                             |                                          |   |            |  |
|                                                                                                    |                                          |   |            |  |
|                                                                                                    |                                          |   |            |  |
|                                                                                                    |                                          |   |            |  |
|                                                                                                    |                                          |   |            |  |
|                                                                                                    |                                          |   |            |  |
|                                                                                                    |                                          |   |            |  |
|                                                                                                    |                                          |   |            |  |
|                                                                                                    |                                          |   | Qk         |  |
| Tool only support firmware versio                                                                   | n 342<br>nwiD:                           | į | Qł         |  |
| Tool only support firmware versio<br>Software Venion : 1.8.3-Optical<br>Motherboard : 3.4.1-Optical | n 3.4.2<br>nwiD:<br>BOM ID ;             | - | <u>0</u> 4 |  |
| Tool only support firmware versio<br>Software Venion 1 1.8.3-Optical<br>Motherboard 1 3.4.1-Optical | n 3.4.2<br>HwiD :<br>BOM ID :<br>BATCH : | - | 24         |  |

Figure 5. Warning Message for Outdated Firmware

# UG-1256

# EVAL-ADPD188GGZ User Guide

If the firmware must be updated, take the following steps:

- 1. Download and install the latest DfuSe USB device firmware upgrade software.
- 2. Plug in a microUSB cable between the EVAL-ADPDUCZ and the PC with the power to the EVAL-ADPDUCZ turned off (see Figure 6).
- 3. Press and hold the **BOOT0** button, and switch the power switch to the **ON** position (see Figure 6).

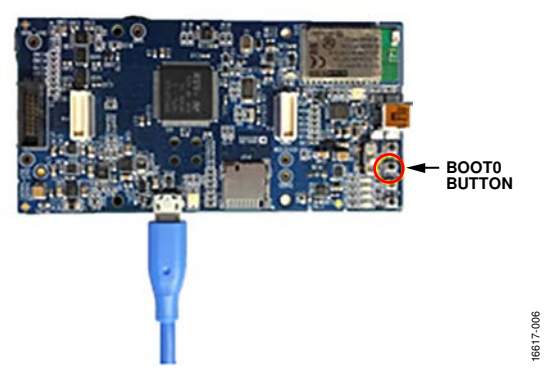

Figure 6. MicroUSB Connection and BOOT0 Button Used When Upgrading Firmware

 Go to Device Manager > Universal Serial Bus controllers and wait until the PC detects STM Device in DFU Mode (see Figure 7).

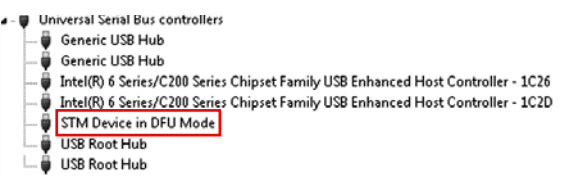

Figure 7. STM Device in DFU Mode Displayed

- 5. Release the **BOOT0** button.
- Open the DfuSe Demo by going to Start > All Programs > STMicroelectronics > DfuSe > DfuSe Demo. Figure 8 shows the DfuSe demo settings at startup.
- In the Upgrade or Verify Action section, click Choose, and select the Adpd\_M4\_uC.dfu file from the Firmware folder of the downloaded software package.
- 8. Click **Upgrade** and follow the prompts to upgrade the firmware of the EVAL-ADPDUCZ microcontroller board.

After the firmware is updated, connection to the Applications Wavetool can be completed.

| 5TM Device in DF                                                              | U Mode             |                          | Vendor II                           | n:                       | Vendor ID:        | 0483             |           |   |
|-------------------------------------------------------------------------------|--------------------|--------------------------|-------------------------------------|--------------------------|-------------------|------------------|-----------|---|
| <ul> <li>Supports Uploa</li> <li>Supports Down</li> <li>Can Detach</li> </ul> | ad load            | Manifestal<br>Accelerate | ion tolerant<br>ed Upload (ST)      | Procuet I                | ID:               | Procuct ID:      | DF11      |   |
| Enter DFU mode/                                                               | HID detach         | Leave                    | DFU mode                            | V 61310                  | ··.               | Version.         | 2200      |   |
| .ctions                                                                       |                    |                          | ,                                   |                          |                   |                  |           |   |
| Gelect Target(s):                                                             | Target Id          | Name                     |                                     | Av.                      | ailable Secto     | rs (Double Click | for more) | ٦ |
|                                                                               | 00                 | Internal Fla             | ish                                 | 12                       | sectors           |                  |           |   |
|                                                                               | 01                 | Option Byt               | es                                  | 1 s<br>2 o               | ectors            |                  |           |   |
|                                                                               | 03                 | Device Fe                | ature                               | 2 s<br>1 s               | ectors            |                  |           |   |
| Upload Action<br>File:                                                        |                    |                          | Upgrade or V<br>File:<br>Vendor ID: | erify Action             | Targets in        | file:            |           |   |
| Choose                                                                        | . U                | bload                    | Procuct ID:                         |                          |                   |                  |           |   |
| Transferred data                                                              | size               |                          | Version:                            |                          |                   |                  |           |   |
| 0 KB(0 Bytes) of 1<br>Operation duratio                                       | D KB(O Bytes)<br>n |                          | Verify afte                         | er downloa<br>Upgrade di | d<br>uration (Rem | ove some FFs)    |           |   |
| 0                                                                             | 0:00:00            |                          | Choose                              |                          | Upgrade           |                  | Verify    |   |

Figure 8. DfuSe Demo Settings

#### **USB UART CONNECTION**

To establish the connection, follow the menu path **Connection** > **Connect** > **UART Bridge**.

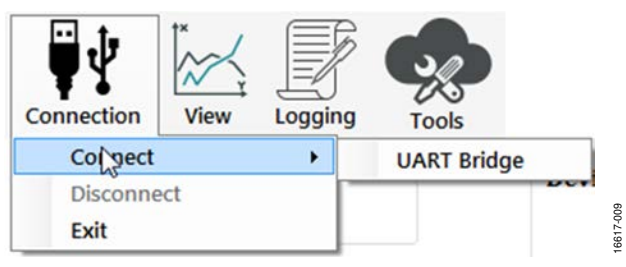

Figure 9. UART Connect

Select the proper COM port to connect the Applications Wavetool to the device. If connection via Bluetooth<sup>®</sup> is required, or if there are any other connection issues, refer to the Applications Wavetool user guide that is provided in the software package download.

6617-007

16617-011

### ACQUIRING DATA Selecting the proper view

The EVAL-ADPD188GGZ is intended for wrist-based PPG measurements. Select the **ADPD Device** data view (see Figure 10). This view opens a window that allows the user to run the ADPD188GG device and collect data (see Figure 12).

| ₩₩         | ×<br>× |             | Se       |
|------------|--------|-------------|----------|
| Connection | View   | Logging     | Tools    |
|            | AD     | PD Device   |          |
| Connectio  | An     | gle Device  |          |
| COM Port   | Ge     | sture Devic | e        |
|            | Lor    | ng Range P  | roximity |
| version in | Sm     | noke Device |          |

Figure 10. Select ADPD Device

#### LOAD CONFIGURATION

In the upper right corner of the data view window, click the **ADPD Config** button to open the **ADPD Config** view (see Figure 11). Click **Load DCFG** to select a configuration file. For PPG measurements, select the **ADPD188Normal.dcfg** configuration file.

| inh Lovel C  | ontrole          |                         |                |               |      |              |            |         |                  |                      |            |         | Dime                 | Value   |
|--------------|------------------|-------------------------|----------------|---------------|------|--------------|------------|---------|------------------|----------------------|------------|---------|----------------------|---------|
| mpling Frequ | ency 400         | *                       |                |               |      |              |            |         |                  |                      | Pa         | inter . | PAD_ID_CTRL (62)     | 010002  |
| Internal Ave | erage B          | -                       |                |               |      |              |            |         |                  | Reg.Toggle(A)        | neg        | ister   | FIFO_LENGTH (86)     | 0x0700  |
|              | S. 2 S. 12.      |                         |                |               |      |              |            |         |                  |                      | . Cause    | DCEG    | OP MODE CEG (11)     | 3,3000  |
| Colculated ( | DDR              | 50.00                   | Hz             |               |      |              |            |         |                  |                      | 3475       | DCro    | SAMPLING FREO (12)   | 2-0014  |
| Measured     | ODP              | 0                       | Hy             |               |      |              |            | Power   | Calculation      | Register Dump Info   | 4.00       |         | PD SELECT (14)       | 0x0555  |
| messirea     | UDK .            |                         |                |               |      |              |            |         |                  |                      | Load       | DCFG    | INT AVG MODE (15)    | 0x0333  |
| opped Samp   | les              | 0                       |                |               |      |              |            |         |                  | No Fil               | e Selected |         | CH1 OFFSET A (15)    | 9xLF93  |
| T A CON      | TROL Norm        | al                      |                |               |      |              | SLOT B CO  | ONTRO   | Normal           |                      |            |         | CH2 OFFSET A (19)    | 0x3FFF  |
| ED Control   | NUMBER OF STREET | 778                     | Timina C       | ontrol        |      |              | LED Contr  | ol      | ale prove        | Timing Control       |            |         | CH3_OFFSET_A (1A)    | 0x3FFF  |
|              |                  |                         | running O      | onin or       | 2    | (*)          |            |         |                  | rinning bonn bi      | 2          | 14.1    | CH4_OFFSET_A (18)    | 0x3FFF  |
| ED .         | LED 1            | <u> </u>                | AFE Width      | (US)          | 3    | 100          | LED        | 150.1   | <b></b>          | AFE Width(us)        | 3          |         | CH1_OFFSET_B (1E)    | 0x1F93  |
|              | ALL A            |                         | Pulse Widt     | th(tis)       | 2    | ÷            |            | Let a   |                  | Pulse Width(us)      | 2          | -       | CH2_OFFSET_8 (1F)    | 0x3FFF  |
| ED Status    | LED ON           | 1                       | A dea Office   | and the state | 22   |              | IED State  | Cores 1 |                  | Bules Officiation)   | 22         | (       | CH3_OFFSET_B (24)    | 0x3FFF  |
| Les dedens   | LED ON           |                         | Puise Onsi     | Erdáz)        | 35   | ( <b>T</b> ) | LED Status | LED C   | IN ·             | white outserfest     | 32         |         | CH4_OFFSET_B (21)    | 0x3FFF  |
|              | - W              | 121                     | AFE Offset     | \$15.03D      | 23   | -            | N W 526    | e()     | 11.00            | AFE Offset(us)       | 23         | *       | LED3_DRV (22)        | 0×1033  |
| sumper of P  | ulses 2          | 1                       | ALE Line C     | (Feebford)    | 760  | 00 1         | Number Of  | Pulses  | 2                | ALL Line Officiation | 750.00     |         | LED1_DRV (23)        | 0x3036  |
|              |                  |                         | Are rine o     | 2013/ELL031   | 1.00 | 00           |            |         |                  | Are rate onseans)    | 7.30.00    |         | LED2_DRV (24)        | 0×1033  |
| TA Gain      | 100k             |                         |                |               |      |              | TIA Gain   | 20      | 0x -             |                      |            |         | LED_TRDM (25)        | 0x639C  |
| are Contr    | Tassa            |                         |                |               |      |              | 1000       |         |                  |                      |            |         | PULSE_OFFSET_A (38)  | 0x0220  |
|              |                  |                         |                |               |      |              |            |         |                  |                      |            |         | POLSE_PEROOD_A (71)  | 20022   |
| D 1          |                  | 1.6                     | n 2            |               |      | LED 3        |            | S       | ingle Register   | Control              |            |         | LED_DISABLE (14)     | 0.0000  |
| -            | 470              |                         |                | 50            | 1    | 1150 5       | 60         |         | ingle megleter   | o o nor on           |            |         | DUD SE DEDIND D (20) | 0.0225  |
| Ducoarse     | 110              | • 1.U                   | ED rosise      | 30            | -    | LED Coarse   | 30         | - I     |                  |                      |            |         | AFF (TRL A (19)      | But AFE |
|              | Taxas 2          | 1                       | and the second | Transon.      | 1    | Parts Proved | 1.000      | Re      | gister Address(h | ex):                 | Defau      | t DCFG  | AFF CTRL B (35)      | 0v1AFR  |
| e ractor     | 100%             | <ul> <li>Sca</li> </ul> | the rector     | 10%           | •    | scale ractor | 10%        | •       |                  |                      |            |         | AFE CTRL2 (3C)       | 0x7035  |
|              |                  |                         |                |               |      |              |            |         | Register Value(h | ex):                 |            |         | AFE FOL A (3E)       | 0x0320  |
|              |                  | -1.4                    |                |               |      |              |            | _       |                  |                      | Ref        | resh    | AFE FOL B (3F)       | 0x9320  |
|              |                  |                         | 51 S.          |               |      |              |            |         |                  |                      |            |         | AFE TRIM A (42)      | 0x1C35  |
| ILLED        | 160.70           | A Eine                  |                | EAE           | 1.00 | Final T LED  | E AE       |         | Read Register    | Write Register       |            |         | AFE_TEST_A (43)      | 5-ADAS  |
| an teo       | 103.10 <b>U</b>  | IA PIN                  | ar I_LCD       | 3.03          | mA   | risal 1_LCD  | 3.03       | Aut     | 20               |                      | Ap         | ply     | AFE_TREM_B (44)      | 0x1C34  |
|              |                  |                         |                |               |      |              |            |         |                  |                      |            |         | ALC TEST D (ML)      | 0-0005  |

16617-010

Figure 11. ADPD Config View

6617-012

#### **OPTIMIZING AND RUNNING THE ADPD188GG**

After the configuration file is loaded, the settings can be further optimized using the **ADPD Config** window shown in Figure 11. Typically, the device is set up under some set of conditions, for example, measuring the response from a fixed reflector or measuring a PPG signal from the wrist (see Figure 12). Settings can be optimized for any set of conditions by manipulating LED drive currents, transimpedance amplifier (TIA) gain, and analog front end (AFE) timing or by using different operating modes that may be more optimal for a specific set of conditions, for example, using float mode for very low current transfer ratio (CTR). For information on optimization of the ADPD188GG, refer to the ADPD188GG data sheet. For functional descriptions of the Applications Wavetool, refer to the Applications Wavetool user guide that is provided in the software package download.

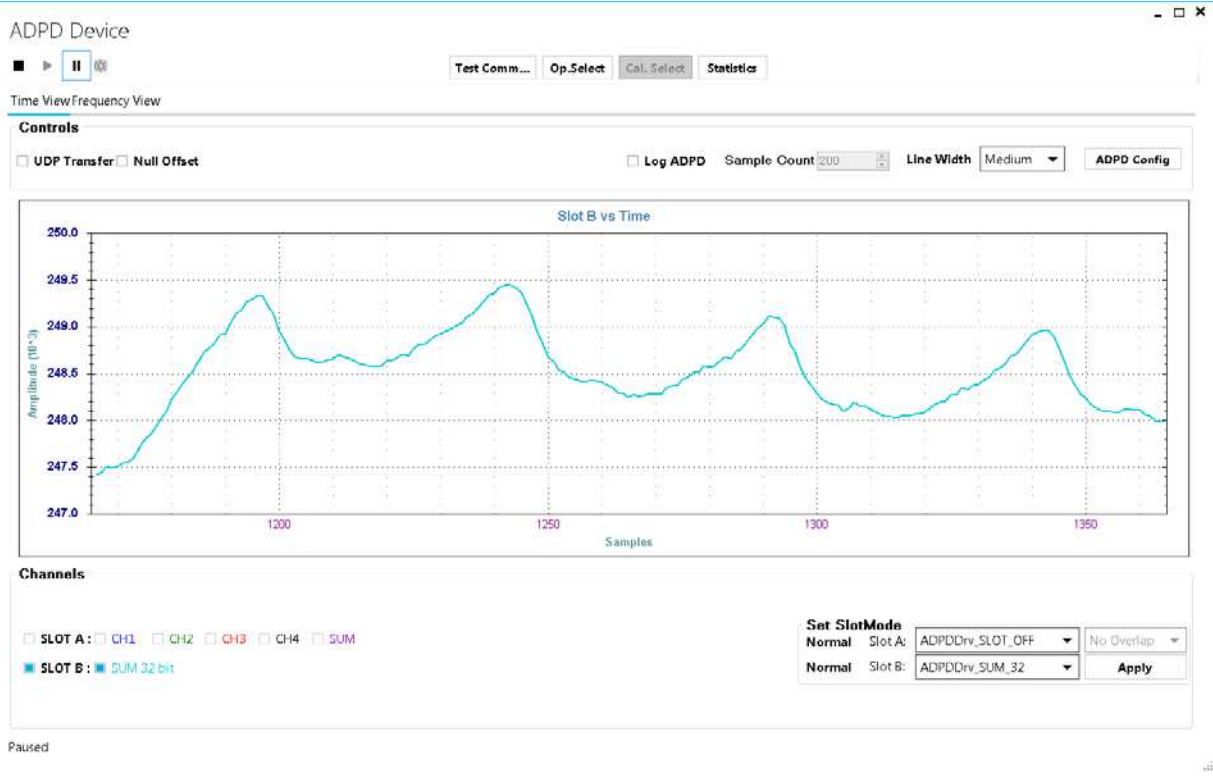

Figure 12. Example of a PPG Signal Measured from the Wrist

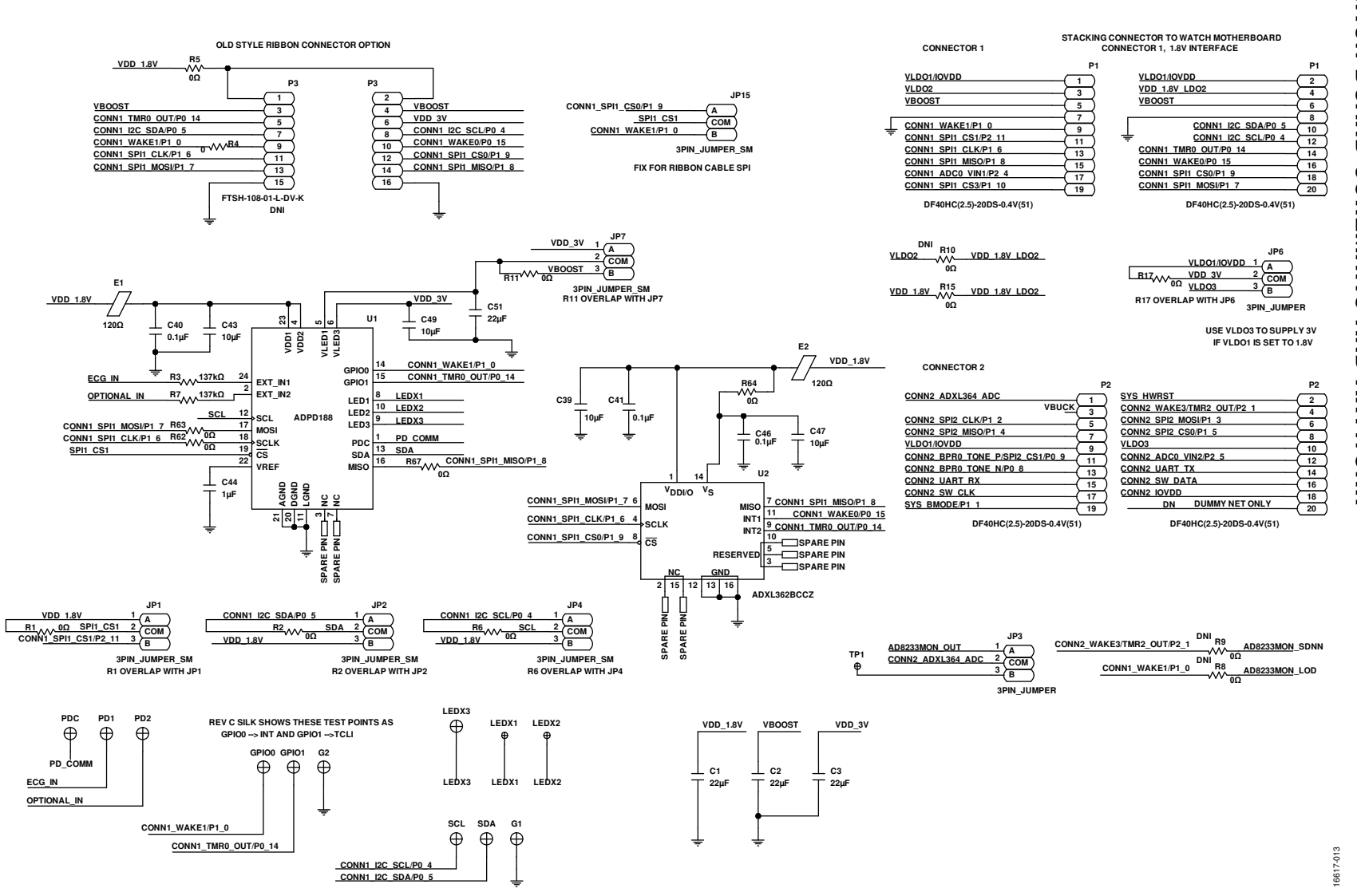

EVALUATION BOARD SCHEMATIC AND ARTWORK

EVAL-ADPD188GGZ

Iser

G

iuid

Ð

UG-1256

UG-1256

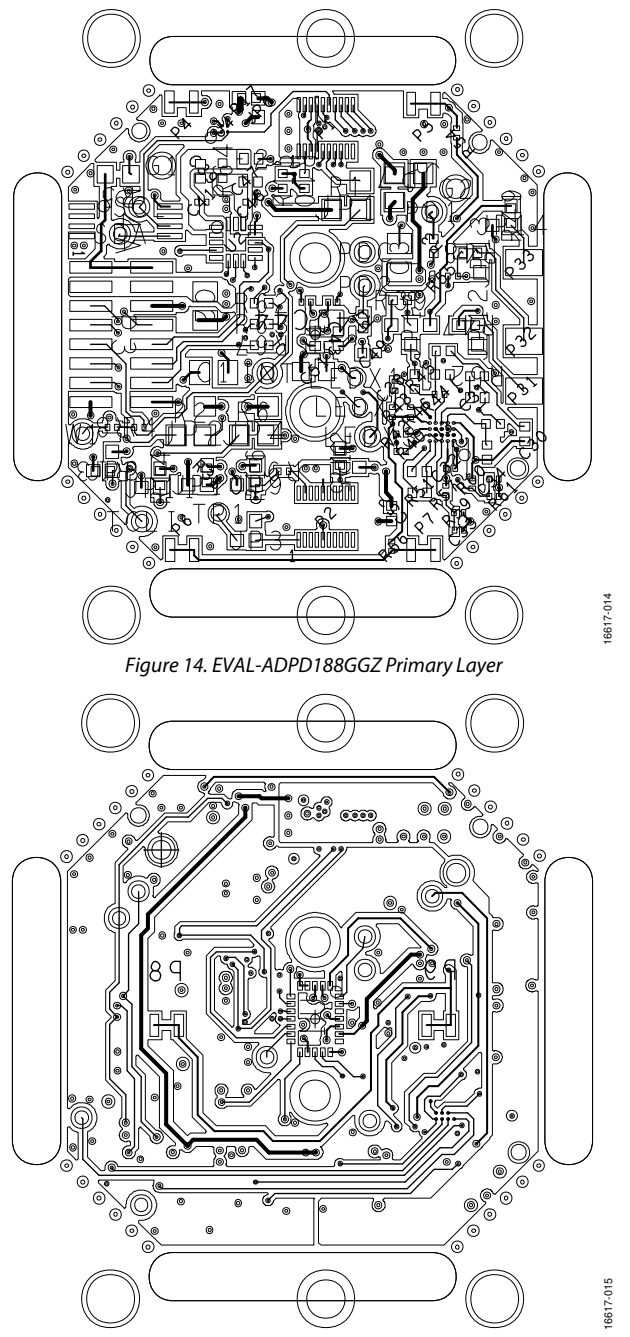

Figure 15. EVAL-ADPD188GGZ Secondary Layer

### NOTES

#### ESD Caution

ESD (electrostatic discharge) sensitive device. Charged devices and circuit boards can discharge without detection. Although this product features patented or proprietary protection circuitry, damage may occur on devices subjected to high energy ESD. Therefore, proper ESD precautions should be taken to avoid performance degradation or loss of functionality.

#### Legal Terms and Conditions

By using the evaluation board discussed herein (together with any tools, components documentation or support materials, the "Evaluation Board"), you are agreeing to be bound by the terms and conditions set forth below ("Agreement") unless you have purchased the Evaluation Board, in which case the Analog Devices Standard Terms and Conditions of Sale shall govern. Do not use the Evaluation Board until you have read and agreed to the Agreement. Your use of the Evaluation Board shall signify your acceptance of the Agreement. This Agreement is made by and between you ("Customer") and Analog Devices, Inc. ("ADI"), with its principal place of business at One Technology Way, Norwood, MA 02062, USA. Subject to the terms and conditions of the Agreement, ADI hereby grants to Customer a free, limited, personal, temporary, non-exclusive, non-sublicensable, non-transferable license to use the Evaluation Board FOR EVALUATION PURPOSES ONLY. Customer understands and agrees that the Evaluation Board is provided for the sole and exclusive purpose referenced above, and agrees not to use the Evaluation Board for any other purpose. Furthermore, the license granted is expressly made subject to the following additional limitations: Customer shall not (i) rent, lease, display, sell, transfer, assign, sublicense, or distribute the Evaluation Board; and (ii) permit any Third Party to access the Evaluation Board. As used herein, the term "Third Party" includes any entity other than ADI, Customer, their employees, affiliates and in-house consultants. The Evaluation Board is NOT sold to Customer, all rights not expressly granted herein, including ownership of the Evaluation Board, are reserved by ADI. CONFIDENTIALITY. This Agreement and the Evaluation Board shall all be considered the confidential and proprietary information of ADI. Customer may not disclose or transfer any portion of the Evaluation Board to any other party for any reason. Upon discontinuation of use of the Evaluation Board or termination of this Agreement, Customer agrees to promptly return the Evaluation Board to ADI. ADDITIONAL RESTRICTIONS. Customer may not disassemble, decompile or reverse engineer chips on the Evaluation Board. Customer shall inform ADI of any occurred damages or any modifications or alterations it makes to the Evaluation Board, including but not limited to soldering or any other activity that affects the material content of the Evaluation Board Modifications to the Evaluation Board must comply with applicable law, including but not limited to the RoHS Directive. TERMINATION. ADI may terminate this Agreement at any time upon giving written notice to Customer. Customer agrees to return to ADI the Evaluation Board at that time. LIMITATION OF LIABILITY. THE EVALUATION BOARD PROVIDED HEREUNDER IS PROVIDED "AS IS" AND ADI MAKES NO WARRANTIES OR REPRESENTATIONS OF ANY KIND WITH RESPECT TO IT. ADI SPECIFICALLY DISCLAIMS ANY REPRESENTATIONS, ENDORSEMENTS, GUARANTEES, OR WARRANTIES, EXPRESS OR IMPLIED, RELATED TO THE EVALUATION BOARD INCLUDING, BUT NOT LIMITED TO, THE IMPLIED WARRANTY OF MERCHANTABILITY, TITLE, FITNESS FOR A PARTICULAR PURPOSE OR NONINFRINGEMENT OF INTELLECTUAL PROPERTY RIGHTS. IN NO EVENT WILL ADI AND ITS LICENSORS BE LIABLE FOR ANY INCIDENTAL, SPECIAL, INDIRECT, OR CONSEQUENTIAL DAMAGES RESULTING FROM CUSTOMER'S POSSESSION OR USE OF THE EVALUATION BOARD, INCLUDING BUT NOT LIMITED TO LOST PROFITS, DELAY COSTS, LABOR COSTS OR LOSS OF GOODWILL. ADI'S TOTAL LIABILITY FROM ANY AND ALL CAUSES SHALL BE LIMITED TO THE AMOUNT OF ONE HUNDRED US DOLLARS (\$100.00). EXPORT. Customer agrees that it will not directly or indirectly export the Evaluation Board to another country, and that it will comply with all applicable United States federal laws and regulations relating to exports. GOVERNING LAW. This Agreement shall be governed by and construed in accordance with the substantive laws of the Commonwealth of Massachusetts (excluding conflict of law rules). Any legal action regarding this Agreement will be heard in the state or federal courts having jurisdiction in Suffolk County, Massachusetts, and Customer hereby submits to the personal jurisdiction and venue of such courts. The United Nations Convention on Contracts for the International Sale of Goods shall not apply to this Agreement and is expressly disclaimed.

©2018 Analog Devices, Inc. All rights reserved. Trademarks and registered trademarks are the property of their respective owners. UG16617-0-4/18(0)

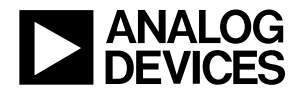

www.analog.com